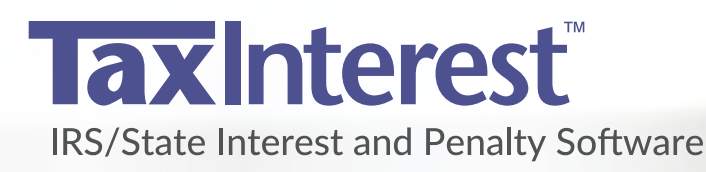

# **Quick Start Reference Guide**

02-01-12

3 Entered penalty

5 Payment

4 Payment

06-01-12

12-31-1

463.75 2210 Per

000.00 YE TI

# **Installation Instructions**

You must be running Microsoft Windows XP and above (including Windows 10), Windows Server 2003 to 2012, or Terminal Services to install TimeValue Software's TaxInterest™ IRS/State interest and penalty software.

#### To Install TaxInterest Software

On most Windows systems, installation starts when you download the TaxInterest program and enter the password or insert the CD into your CD-ROM drive. If installation from the CD does not start in a few moments, you can install TaxInterest software by double clicking on **setup.EXE**.

If you are installing the TaxInterest software to your network drive, please refer to the following guidelines.

#### **TaxInterest Software on a Network**

TaxInterest software is designed to operate efficiently on most local area networks. It supports multiple licensed users running the program simultaneously from the same directory, and individual setup files for each user. After installing TaxInterest software on your network drive, please refer to the following steps to create an icon for each user/workstation.

# To Setup Network Workstations for TaxInterest Software

(Perform the following setup from each workstation after you install the software on your network server.)

- 1. Go to the directory where the TaxInterest program is installed (e.g., F:\TAXINT).
- 2. Run **WorkstationSetup.EXE** from the TaxInterest program directory.
- 3. Follow the on-screen instructions.

# **TaxInterest Program Updates**

Your TaxInterest software purchase includes one year of updates and support. As federal and state interest rates and calculation methods are updated regularly in the TaxInterest product, you will receive the latest releases and updates as soon as they are available. You will be notified when your TaxInterest software update service is due for renewal.

# **Interest Calculations**

TaxInterest software will help you accurately calculate interest and penalties on underpayments and overpayments of income tax. In addition, TaxInterest software prepares comprehensive reports that document how the computation is performed.

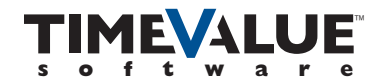

# Main Screen

When you start the TaxInterest software, the main screen appears. This is where you enter the information for the calculation such as tax and payment amounts and dates.

- A. Creates a new document.
- **B.** Activates penalties.
- **C.** Activates increased Hot Interest rate.
- **D.** Activates C Corp and GATT interest.
- **E.** Calculates interest and penalties.
- F. Displays reports.
- **G.** Select applicable Interest Rate Table.
- H. Enter tax, payments, dates, and amounts.
- I. Enter optional custom description for report.

|      | axInterest for Window        | wsVersion 201              | 7.1 - [JIM JAMES | CASE.TX3]                 |      |
|------|------------------------------|----------------------------|------------------|---------------------------|------|
|      | File Edit View Compute       | Reports Option             | is Window Help   |                           | ∃ ×  |
| N    | ew Open Save                 | B<br>2%<br>HoT<br>Interest | C Corp<br>Refund | Print Reports Tables      |      |
| Tal  | ole: IRS Interest Rate       | es – FEDERAL               |                  | Rates current to 03-31-20 | 017  |
|      | Jim James                    |                            |                  | ID: 555-55-5555           |      |
|      | Event                        | Date                       | Amount           | Description               |      |
| 1    | Tax                          | 04-15-11                   | 10,000.00        | 2010 Return 🕕             | -    |
| 2    | Payment                      | 02-01-12                   | 2,500.00         |                           |      |
| 3    | Entered penalty              | 06-01-12                   | 463.75           | 2210 Penalty              |      |
| 4    | Payment                      | 12-31-12                   | 2,000.00         | Y/E Transfer              |      |
| 5    | Payment                      | 12-31-13                   | 4,000.00         | Y/E Payment               |      |
|      |                              |                            |                  |                           | -    |
| Ac   | tive Penalties: <u>Failu</u> | re to File Retu            | rn When Due – IF | RC §6651(a)(1)            |      |
|      | Failu                        | re to Pay Tax              | Shown on Return  | - IRC §6651(a)(2)         |      |
| Read | у                            |                            |                  | NU                        | M // |

# **Choosing an Interest Rate Table**

TaxInterest software contains tables of interest rates that store historical information including rates, applicable dates, and calculation methods. The appropriate rates are stored for both underpayment and overpayment calculations. When you start the TaxInterest program, it automatically loads the IRS interest rates. To select another interest rate table for a state or Canadian interest calculation, click the Tables button. Individual and corporate rates are stored for most states.

# **Entering Tax and Payment Information**

TaxInterest software calculates interest and penalties based on the series of events you enter on the main screen. To select an event, click on the Event field and select an event from the list.

# To Calculate Interest Due on an Underpayment of Tax

- 1. Click the Tables button on the toolbar and select an interest rate table (the default table is Federal).
- 2. Enter optional name and ID information in the fields provided.
- 3. Tab or click on the first event line and select the Tax event.
- 4. Enter the date when the return was due. This is the date when the interest calculation begins.
- 5. Enter the net amount of the tax due on the tax due date.
- 6. If any subsequent payments were made, enter those dates and amounts on separate lines below the tax.
- 7. Click the Compute button and the compute results window will appear. Enter the appropriate calculation date and click Recompute if necessary. The compute results window displays the total tax, interest due, and penalties if applicable.

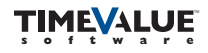

#### To Calculate Interest on an Overpayment of Tax

When a payment is made that exceeds the amount of tax and interest due, TaxInterest software applies the overpayment or refund rate for the calculation.

- 1. Follow steps 1-3 above, except select Payment as the event.
- 2. Enter the date and the net amount of the overpayment.
- 3. Click the Compute button to calculate the interest on the overpayment. The interest amount will be displayed in the Compute Results window as refund interest.

The refund rate for C corporations is computed at 1% less than the refund rate for other taxpayers. Click on the **C Corp Refund** button to identify the taxpayer as a corporation and check the box. The program will apply the GATT refund too.

# **Penalty Calculations and Reports**

TaxInterest software calculates a number of federal tax penalties. You can use the software to determine your client's total liability to the IRS when you file a late return, or to help you accurately check IRS figures.

#### To Calculate a Penalty Amount

Follow steps 1-6 on calculating interest due on an underpayment of tax from the previous page.

- 1. Click the Penalties button on the toolbar to display the Penalty Selection Window.
- 2. Select the appropriate penalty and click the Activate penalty check box.
- 3. Enter the applicable information in the penalty window and click OK to return to the Penalty Selection Window. If you need to calculate more than one penalty, you can select it now.
- 4. Click Close to exit the Penalty Selection Window.
- 5. Click the Compute button to calculate the interest and penalty amounts.
- 6. The compute results window will display the amount of the computed penalties.

The penalties you have selected will be listed at the bottom of the main screen. Click the underlined penalty name to go directly to the penalty window. Pressing **F1** from a penalty window will display information about how the penalty is calculated.

#### **Interest on Penalties**

Interest on penalties is calculated using the same rates applicable to tax deficiencies. As a general rule, interest on the failure to file penalty and the accuracy related penalties computes from the due date of the return, with extensions. For most other penalties, interest does not start until the IRS sends the taxpayer a notice.

# To Calculate Interest on a Penalty

- 1. Follow steps 1-6 on calculating a penalty amount.
- 2. When the compute results window is displayed, click the **Report** button in the window.
- 3. Scroll down the report to see the interest on penalties section.

# To Print a Report

You can also print a variety of reports by clicking the Reports button on the toolbar or choosing Print from the File menu.

TaxInterest software prints comprehensive reports to document your calculations.

- 1. Click the **Compute** button to display the compute results window.
- 2. Click the **Report** button in the window to display the Interest and Penalty Detail Report.
- 3. Choose **Print** from the File menu to print the report.

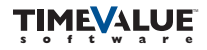

#### **Penalty Windows**

Each penalty window addresses the variables used to calculate the selected penalty and related interest.

- **A.** Activates the penalty calculation.
- **B.** Fields indicate dates and other applicable information needed to calculate the penalty and related interest.
- **C.** Displays helpful information about how the penalty is calculated.

| Tax shown on return<br>but not paid                 | 10,000.00                     | Tax c<br>exten              | lue date not inc<br>sions of time to<br>Was this the "<br>police of levu | file 04-1<br>file 04-1<br>1 st Was this t | 5-11<br>he 1st | OK<br>Cancel       |
|-----------------------------------------------------|-------------------------------|-----------------------------|--------------------------------------------------------------------------|-------------------------------------------|----------------|--------------------|
| Date of 1st late payment notice                     | e (if any)                    | 06-01-12                    | No •                                                                     | No                                        | -              | 21 Days V          |
| Date of 2nd late payment notic                      | ce (if any)                   | 01-12-13                    | Yes                                                                      | No                                        | -              | 21 Days 💌          |
| Date of 3rd late payment notic                      | e (if any)                    | <u> </u>                    | No                                                                       | No                                        | -              | 10 Days 🔻          |
| Date of 4th late payment notic                      | e (if any)                    | <u> </u>                    | No                                                                       | No                                        | -              | 10 Days 💌          |
| Installment Agreer                                  | ment Reduc                    | tion (affects               | post 12-31-99                                                            | periods for time                          | ly return      | s)                 |
| Individual return Reduction timely filed? Reinstand | e penalty to<br>ate penalty t | 0.25% for a<br>o previous % | ny month startir<br>% for any month                                      | ng after<br>I starting after              |                | □ I Show<br>C Tips |
| Here's how TaxInterest uses th                      | nis informatio                | on. Press F1                | for more detai                                                           | l.                                        |                |                    |

The grace period is 10 calendar days for notices before 1997. For notices after 1996, the grace period is 21 calendar days for amounts less than \$100,000, and 10 business days for larger amounts.

A notice of intent to levy (or a jeopardy demand) increases the penalty from 0.5% to 1.0%. Enter a date here even if you already entered the date as a late payment notice.

When an Installment Agreement is terminated, the penalty rate in effect immediately prior to the installment period (0.5% or 1.0%) will take effect for any month starting after the reinstatement date.

#### **Compute Results**

This window appears when you click the Compute button.

- A. Enter the date through which interest and penalties are calculated.
- B. Displays calculated totals of interest and penalties.
- **C.** Displays a detailed report of the calculations.

| Compute Results        |            |  |  |
|------------------------|------------|--|--|
| Compute date: 02-01-17 | Recompute  |  |  |
| Тах                    | 10,000.00  |  |  |
| Penalties              | 4,303.75   |  |  |
| Interest               | 1,599.18   |  |  |
| Refund Interest        | <0.00>     |  |  |
| Payments _             | <8,500.00> |  |  |
| <br>Total              | 7,402.93   |  |  |
| C Report               | Close      |  |  |

# **Product Support**

If you have any questions, please contact TimeValue Software product support. Support specialists are available Monday-Thursday, 7am-6pm; and Friday, 7am-5pm Pacific Time.

Phone: 800-426-4741 (within USA), 949-727-1800

Fax: 949-727-3268

Email: support@TimeValue.com

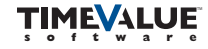